常问问题 •5/2017

# 通过TIA组态实现S7-300与SINAMICS S120 PROFIBUS 周期 通讯

https://support.industry.siemens.com/cs/cn/zh/view/109747841

# Copyright © Siemens AG Copyright year All rights reserved

目录

| 1 | 概括     | 3                 |
|---|--------|-------------------|
| 2 | S7-300 | 与 S120 装置的连接4     |
|   | 2.1    | 硬件配置列表4           |
|   | 2.2    | 软件配置列表4           |
|   | 2.3    | 硬件连接示意图4          |
| 3 | 项目配置   | <b>L</b> 6        |
|   | 3.1    | S7-300 中的配置       |
|   | 3.1.1  | 硬件组态6             |
|   | 3.1.2  | 配置报文              |
|   | 3.2    | S120 中的配置         |
| 4 | 通过 DP  | 周期性通讯控制电机启停及速度11  |
|   | 4.1    | 程序配置及项目下载11       |
|   | 4.2    | 利用周期性通讯启动和停止变频器12 |

# Copyright © Siemens AG Copyright year All rights reserved

1

# 概括

S7-300 可以与 SINAMICS S120 之间通过 PROFIBUS\_DP 进行周期通讯, 通过 TIA 组态,该通讯可通过调用功能块"DPWR\_DAT/DPRD\_DAT"实现 S7-300 对 SINAMICS S120 数据的周期性写入和读取。 Copyright ⊚ Siemens AG Copyright year All rights reserved 2

## S7-300 与 S120 装置的连接

## 2.1 硬件配置列表

| 设备               | 订货号                | 版本   |
|------------------|--------------------|------|
| CPU 317F-2 PN/DP | 6ES7317-2FK13-0AB0 | V2.6 |
| CU320-2 DP       | 6SL3040-1MA00-0AA0 |      |
| CF card          | 6SL3054-0EF01-1BA0 | V4.5 |
| 电源模块             | 6SL3130-6AE15-0AB1 |      |
| 电机模块             | 6SL3120-2TE13-0AA3 |      |
| 电机               | 1FK7022-5AK21-1LA3 |      |

表 2-1 实验所采用的硬件列表

## 2.2 软件配置列表

- $1 \smallsetminus$  TIA Portal V13 SP1 Update 8
- 2、STARTER V4.5.1.0

## 2.3 硬件连接示意图

CPU 317F-2 PN/DP

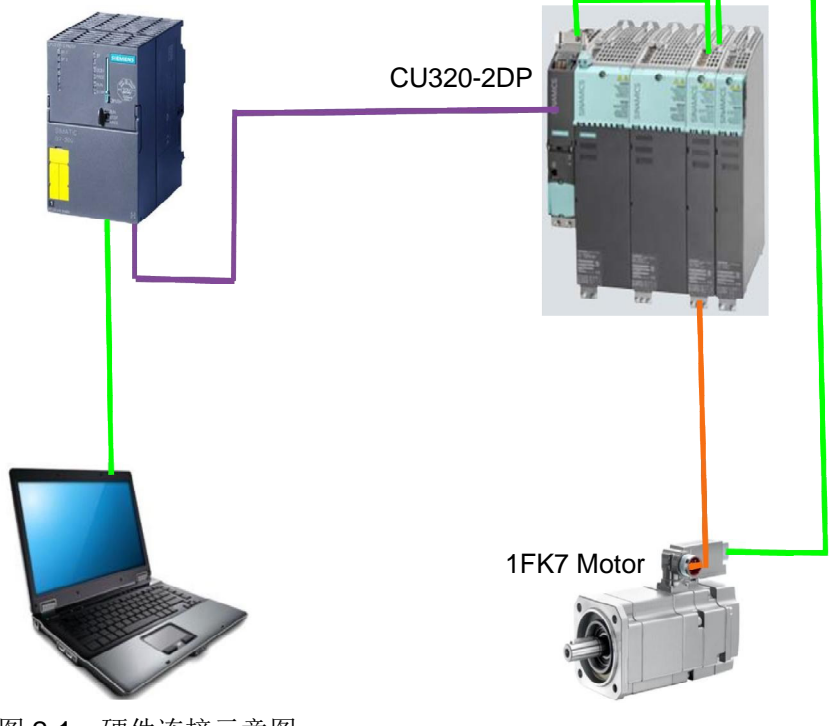

图 2-1 硬件连接示意图

4

## IP 地址及 DP 地址设置如下表, DP 通讯速率选择 1.5Mbps

| Device          | IP address/DP address | Subnet mask   |
|-----------------|-----------------------|---------------|
| CPU317F-2 PN/DP | 192.168.0.1/ 2        | 255.255.255.0 |
| CU320-2DP       | -/3                   | -             |
| PC              | 192.168.0.185 / -     | 255.255.255.0 |

表 2-2 设备 IP 及 DP 地址分配

# **3** 项目配置

## 3.1 S7-300 中的配置

#### 3.1.1 硬件组态

打开 TIA Portal 软件,新建一个项目,在"添加新设备"中选择控制器,在控制器列表中选择所需的 CPU 及版本,如下图所示。

| H2<br>SIMPIC 57-1200<br>SIMPIC 57-1200<br>SIMPIC 57-1500<br>SIMPIC 57-1500<br>G CV 3132<br>G CV 3132<br>G CV 3132<br>G CV 3132<br>G CV 3132<br>G CV 3132<br>G CV 3132<br>G CV 3132<br>G CV 3132<br>G CV 3132<br>G CV 314<br>G CV 314<br>C | <                                                                                                    | 设备:<br>订货号:<br>版本:<br>识明:                                                                                                    | CFU 317F-2 PNDP<br>CFU 317F-2 PNDP<br>DE57 317-27K13-0AB0<br>TV2.6                                                                                                    | 3                                                                                         |                                                                                                    |                                                                                                    |                                      |                                      |
|----------------------------------------------------------------------------------------------------|----------------------------------------------------------------------------------------------------|----------------------------------------------------------------------------------------------------|----------------------------------------------------------------------------------------------------|-------------------------------------------------------------------------------------------|----------------------------------------------------------------------------------------------------|----------------------------------------------------------------------------------------------------|--------------------------------------|--------------------------------------|
| Imilia           SMARIC 57-1300           SMARIC 57-1300           SMARIC 57-300           SMARIC 57-300           SMARIC 50-300                                                                                                    |                                                                                                    | 设备:<br>订货号:<br>版本:<br>讥明:                                                                                                    | CPU 317F-2 PNDP<br>0E57 317-27K13-0A80<br>1V2.6                                                                                                    | 3                                                                                         |                                                                                                    |                                                                                                    |                                      |                                      |
| BIA     SIMARIC 57-1200     SIMARIC 57-1500     SIMARIC 57-300     gr CrU     GrU 312     GrU 312C     GrU 313C     GrU 313C2 DP     GrU 313C2 PP     GrU 313C2 PP     GrU 314C2 PP     GrU 314C2 PP     GrU 314C2 PP     GrU 314C2 PP     GrU 314C2 PP                                                                                                    |                                                                                                    | 设备:<br>订货号:<br>版本:<br>说明:                                                                                                    | CFU 317F-2 PNDP<br>6657 317-2FX13-0A80<br>[V2.6                                                                                                    | 3                                                                                         |                                                                                                    |                                                                                                    |                                      |                                      |
| CPU 313C-2 DP     CPU 313C-2 PP     CPU 313C-2 PtP     CPU 314     CPU 314     CPU 314C-2 DP     CPU 314C-2 PN/DP                                                                                                    | =                                                                                                    | 订贡丐:<br>版本:<br>说明:                                                                                                    | V2.6                                                                                                    | Ð                                                                                         |                                                                                                    |                                                                                                    |                                      |                                      |
| CPU 314C-2 PtP                                                                                                    |                                                                                                    | 1024 KB winstruction                                                                                                    | ork memory; 0.05 ms/1000<br>ns; PROFINET connection; S7                                                                                                    |                                                                                           |                                                                                                    |                                                                                                    |                                      |                                      |
| CPU 315-2 DP<br>CPU 315-2 PN/DP<br>CPU 315-2 PN/DP<br>CPU 317-2 PN/DP<br>CPU 317-3 PN/DP                                                                                                    |                                                                                                    | communic<br>controller;<br>port; PROFI<br>transport p<br>(MPI or DP i<br>configurati<br>cycle time;<br>for safety a                                                                                                    | ation (loadable PBs/FCS): PB<br>supports RF: PROFINET interf<br>INET CBA: PROFINET CBA Prox<br>protocol; combined MPIDP co<br>master or DP slave); multi-<br>ion up to 32 modules; const<br>; routing; firmware V2.6; can<br>applications; supports PROFI                                                                                                    | OFINETIO<br>ace and 1<br>y; TCP/IP<br>onnection<br>er<br>ant DP bus<br>be used<br>safe V2 |                                                                                                    |                                                                                                    |                                      |                                      |
| <ul> <li>CPU 315F-2 DP</li> <li>CPU 315F-2 PN/DP</li> <li>CPU 317F-2 DP</li> <li>CPU 317F-2 PN/DP</li> <li>CPU 317F-2 PN/DP</li> <li>6ES7 317-2FK13-0</li> <li>6ES7 317-2FK14-0</li> </ul>                                                                                                    | 2                                                                                                    |                                                                                                    |                                                                                                    |                                                                                           |                                                                                                    |                                                                                                    |                                      |                                      |
| II                                                                                                    | >                                                                                                    |                                                                                                    |                                                                                                    |                                                                                           |                                                                                                    |                                                                                                    |                                      | 4                                    |
|                                                                                                    | CPU 317-2 DP     CPU 317-2 DP     CPU 317-2 MIDP     CPU 319-3 PNDP     CPU 319-3 PNDP     CPU 3157-2 PNDP     CPU 3157-2 PNDP     CPU 3157-2 PNDP     CPU 3177-2 PNDP     CPU 3177-2 PNDP     CPU 3177-3 PNDP     CPU 3197-3 PNDP     II | G (CU 317-2 DP     G (CU 317-2 DP     G (CU 317-2 NIDP     G (CU 319-2 NIDP     G (CU 319-2 NIDP     G (CU 319-2 NIDP     G (CU 317-2 NIDP     G (CU 317-2 NIDP     G (CU 317-2 NIDP     G (CU 317-2 NIDP     G (CU 319-2 NIDP     G (CU 319-2 NIDP     G (CU 31 | Grun 137-2 pr     Grun 137-2 pr     Grun 13 | iiiiiiiiiiiiiiiiiiiiiiiiiiiiiiiiiiii                                                      | trinsport protocil combined WRIP connection<br>(a) CU 3172 op<br>(a) CU 3172 op<br>(a) CU 3173 PNDP<br>(a) CU 3139 S PNDP<br>(a) CU 3139 S PNDP<br>(a) CU 3139 S PNDP<br>(a) CU 3137 PNDP<br>(a) CU 3137 PNDP<br>(a) CU 3137 PNDP<br>(a) CU 3137 PNDP<br>(a) CU 3137 PNDP<br>(a) CU 3137 PNDP<br>(a) CU 3137 PNDP<br>(a) CU 3137 PNDP<br>(a) CU 3137 PNDP<br>(a) CU 3137 PNDP<br>(a) CU 3137 PNDP<br>(a) CU 3137 PNDP<br>(a) CU 3137 PNDP<br>(b) CU 3137 PNDP<br>(c) CU 3137 PNDP<br>(c) CU 3137 PNDP<br>( | iiii 000 3172-00     this majori parosolic combined WRIP connection       iiii 000 3172-01     iiiii 00 master of 00 kaster of 00 kaster of 00 | iiiiiiiiiiiiiiiiiiiiiiiiiiiiiiiiiiii | iiiiiiiiiiiiiiiiiiiiiiiiiiiiiiiiiiii |

图 3-1 选择设备和版本

打开设备视图,配置 PLC 的 IP 地址和 DP 地址,点击以太网口->以太网地址->添加新子网,设置 IP 地址为 192.168.0.1;点击 DP 接口->PROFIBUS 地址->添加新子网,接口类型选择 PROFIBUS,地址设置为 2,传输率选择 1.5Mbps,如下图所示。

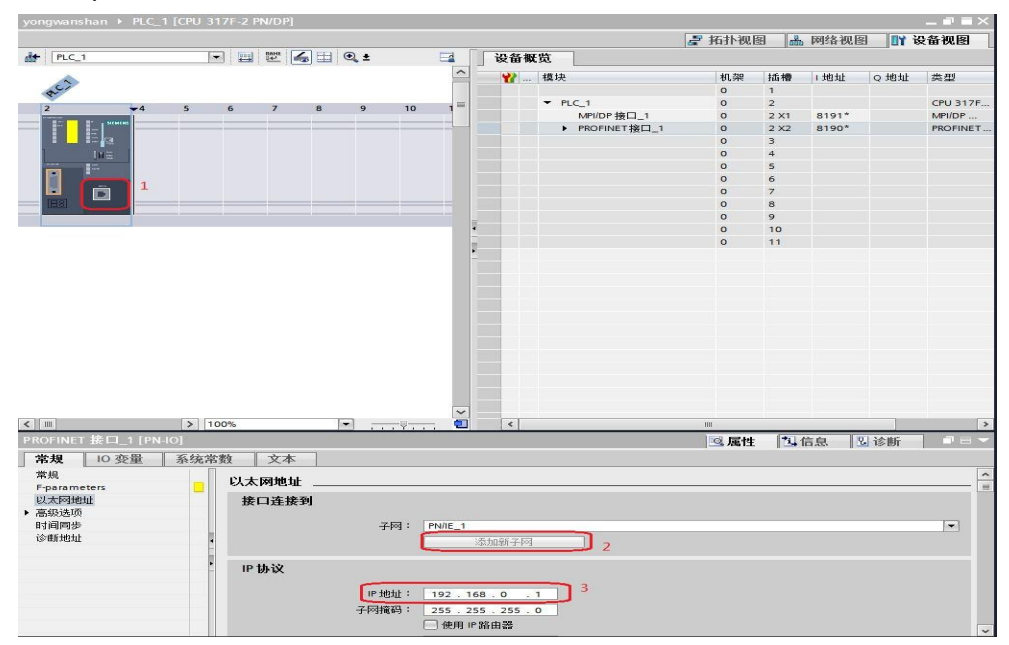

图 3-2 设置 PLC IP 地址

Copyright © Siemens AG Copyright year All rights reserved

|                                                                                                    |                                 |                                         |                       |                            |               |                 |                                               |                     |                                     |                | 🦉 拓扑视                                    | 8         | 网络视图  | e 👔 e       | 安备视图     |
|----------------------------------------------------------------------------------------------------|---------------------------------|-----------------------------------------|-----------------------|----------------------------|---------------|-----------------|-----------------------------------------------|---------------------|-------------------------------------|----------------|------------------------------------------|-----------|-------|-------------|----------|
| de PLC_1                                                                                                    |                                 | F                                       | - 🖽                   | Table [                    | <b>4 H</b>    | ⊕ ±             |                                               | -                   | 设备机                                 | t览             |                                          |           |       | h           |          |
|                                                                                                    |                                 |                                         |                       |                            |               |                 |                                               | ^                   | ***                                 | 模块             | 机架                                       | 插槽        | 1地址   | Q地址         | 类型       |
| RCI                                                                                                    |                                 |                                         |                       |                            |               |                 |                                               | 1000                |                                     |                | 0                                        | 1         |       |             |          |
| 2                                                                                                    | +4                              | 5                                       | 6                     | 7                          | 8             | 9               | 10                                            | 1                   |                                     | PLC_1          | 0                                        | 2         |       |             | CPU 317  |
| 1                                                                                                    |                                 |                                         |                       |                            |               |                 |                                               |                     |                                     | MPI/DP 接口_1    | 0                                        | 2 X1      | 8191* |             | MPI/DP . |
|                                                                                                    |                                 |                                         |                       |                            |               |                 |                                               |                     |                                     | ▶ PROFINET接口_1 | 0                                        | 2 X2      | 8190* |             | PROFINE  |
|                                                                                                    |                                 |                                         |                       |                            |               |                 |                                               |                     |                                     |                | 0                                        | 3         |       |             |          |
| [H≣                                                                                                    |                                 |                                         |                       |                            |               |                 |                                               |                     |                                     |                | 0                                        | 4         |       |             |          |
|                                                                                                    |                                 |                                         |                       |                            |               |                 |                                               |                     |                                     |                | 0                                        | 5         |       |             |          |
|                                                                                                    |                                 |                                         |                       |                            |               |                 |                                               |                     |                                     |                | 0                                        | 7         |       |             |          |
|                                                                                                    |                                 |                                         |                       |                            |               |                 |                                               |                     | 10                                  |                | 0                                        | 8         |       |             |          |
| 1                                                                                                    |                                 |                                         |                       |                            |               |                 |                                               |                     | -                                   |                | 0                                        | 9         |       |             |          |
|                                                                                                    |                                 |                                         |                       |                            |               |                 |                                               | -                   |                                     |                | 0                                        | 10        |       |             |          |
|                                                                                                    |                                 |                                         |                       |                            |               |                 |                                               |                     |                                     |                | 0                                        | 11        |       |             |          |
|                                                                                                    |                                 |                                         |                       |                            |               |                 |                                               |                     |                                     |                |                                          |           |       |             |          |
|                                                                                                    |                                 |                                         |                       |                            |               |                 |                                               |                     |                                     |                |                                          |           |       |             |          |
|                                                                                                    |                                 |                                         |                       |                            |               |                 |                                               |                     |                                     |                |                                          |           |       |             |          |
|                                                                                                    |                                 |                                         |                       |                            |               |                 |                                               |                     |                                     |                |                                          |           |       |             |          |
|                                                                                                    |                                 |                                         |                       |                            |               |                 |                                               |                     |                                     |                |                                          |           |       |             |          |
|                                                                                                    |                                 |                                         |                       |                            |               |                 |                                               |                     |                                     |                |                                          |           |       |             |          |
|                                                                                                    |                                 |                                         |                       |                            |               |                 |                                               |                     |                                     |                |                                          |           |       |             |          |
|                                                                                                    |                                 |                                         |                       |                            |               |                 |                                               |                     |                                     |                |                                          |           |       |             |          |
|                                                                                                    |                                 |                                         |                       |                            |               |                 |                                               |                     |                                     |                |                                          |           |       |             |          |
|                                                                                                    |                                 |                                         |                       |                            |               |                 |                                               |                     |                                     |                |                                          |           |       |             |          |
| <                                                                                                    |                                 | > 1                                     | 00%                   |                            |               | -               |                                               | _                   |                                     |                |                                          |           |       |             |          |
|                                                                                                    | Evra 1                          | > 1                                     | 00%                   | _                          |               | -               | Ÿ.                                            | - •                 |                                     |                |                                          |           |       |             |          |
| <)Ⅲ<br>MPI/DP 接口_1                                                                                                    | [X1]                            | > 1                                     | 00%                   |                            |               | •               | <del>,,</del> ę,                              |                     | <                                   |                |                                          | 1         | 信息    | 2 诊断        |          |
| < IIII<br>MPI/DP 接口_1<br><b>常规 </b> 10 3                                                                                                    | [X1]<br>交量                      | > 1 系统常                                 | 00%<br>读复             | <br>文本                     | 4.<br>*       | -               | <del>, , Ş ,</del>                            | - 1                 | <                                   |                | ····<br>································ | 1         | 信息    | 2 诊断        |          |
| く IIII<br>MPI/DP 接口_1<br>常規 II 0 3<br>常規                                                                                                    | [X1]<br>逐量                      | > 1                                     | 00%<br>該<br>PRO       | 文本<br>FIBUS                |               |                 | <del>9</del> -                                | -                   |                                     |                | Ⅲ                                        | 1         | 信息    | 2 诊断        |          |
| く」IIII<br>MPI/DP 接口_1<br>常規 IO 3<br>常規 Pparameters<br>PROFIBUS 推掛                                                                                                    | [X1]<br>逐量                      | > 1<br>系统常                              | 00%<br>激<br>PRO       | 文本<br>FIBUS                | :<br>地址<br>¥到 | •               | <del>, , Ş ,</del>                            |                     |                                     |                |                                          | *1.       | 信息    | 2 诊断        |          |
| < m<br>MP//DP 按口_1<br>常規 [103<br>常規<br>PROFIBUS 地址<br>操作模式                                                                                                    | [×1]<br>2<br>2<br>2             | > 1       系统常                           | 00%<br>該数<br>PRO<br>接 | │文本<br>FIBUS<br>□连掛        | 地址            | <b>•</b>        |                                               |                     |                                     |                |                                          | <u>*4</u> | 信息    | 2 诊断        | ] # =    |
| く IIII<br>NPI/OP 接回 1<br>常規 IO 3<br>常規<br>PROFIBUS 把批<br>撥作模式<br>时间同步                                                                                                    | [X1]<br>2<br>2<br>2<br>2        | > 1       系统常                           | 00%<br>該数<br>PRO<br>接 | │ 文本<br>FIBUS<br>□连接       | :<br>地址<br>送到 | -               | <u></u> ;;.                                   | PROFIBL             |                                     |                | ■<br>④ 属性                                | *4        | 信息    | 2 诊断        |          |
| < IM<br>MPI/DP 按口_1<br>常規 103<br>常規<br>Fparameters<br>PROFINOS 地址<br>操作模式<br>时间同步<br>同步终结                                                                                                    | [X1]<br>逐量  】<br>) 2            | <ul> <li>&gt; 1</li> <li>系统常</li> </ul> | 00%<br>該数<br>PRO<br>接 | 文本<br>FIBUS<br>FI <b>ট</b> | :<br>地址<br>送到 |                 | <u>, , , , , , , , , , , , , , , , , , , </u> | PROFIBL             | IS_1<br>35±n±fr-7-box               | ,              | ■                                        | *4        | 信息    | 2] 诊断       |          |
| < <p>MPUDP 接日 1     常規 103     常規 103     常規 授和(観式)     附称目的影響地)     附称目前、新聞、「「「「」」     別市家店     時期     時期     」     」     」     」     」     」     」     」     」     」     」     」     」     」     」     」     」     」     」     」     」     」     」     」     」     」     」     」     」     」     」     」     」     」     」     」     」     」     」     」     」     」     」     」     」     」     」     」     」     」     」     」     」     」     」     」     」     」     」     」     」     」     」     」     」     」     」     」     」     」     」     」     」     」     」     」     」     」     」     」     」     」     」     」     」     」     」     」     」     」     」     」     」     」     」     」     」     」     」     」     」     」     」     」     」     」     」     」     」     」     」     」     」     」     」     」     」     」     」     」     」     」     」     」     」     」     」     」     」     」     」     」     」     」     」     」     」     」     」     」     」      」     」     &lt;</p>                                                              | [X1]<br>注量   <br>) 2            | > 1<br>系统常                              | 00%<br>該数<br>PRO<br>接 | │ 文本<br>FIBUS<br>□连接       | :<br>地址<br>送到 | <b>•</b>        |                                               | PROFIBL             | [《]<br>IS_1<br>添加新子M                | 3              |                                          | 1         | 信息    | 2 诊断        |          |
| < 回<br>MP/DP 技 1 1<br>常規<br>「Parenters<br>PROFIBUS 地址<br>操作模式<br>均间向步<br>向步冻结<br>诊断地址                                                                                                    | [X1]<br>逐量 ]<br>】 2             | [>] 1 系统常                               | 00%<br>該数<br>PRO<br>接 | │ 文本<br>FIBUS<br>□连掛       | :<br>地址<br>译到 |                 |                                               | PROFIBL             | [ € ]<br>/5_1<br>添加新子网              | 3              | □<br>④ 属性                                | 74        | 信息    | <u>및</u> 诊断 |          |
| < <p>C 10 接口 1     第段 10 3     第段 10 3     第段 10 3     第段 10 5     第日     第日</p> | [X1]<br>2型 】<br>2               | > 1                                     | 00%<br>該数<br>PRO<br>接 | │ 文本<br>FIBUS<br>□连掛       | 地址            |                 | ♀<br>                                         | PROFIBL             | 15_1<br>添加新子网                       | 3              | <br>① 属性                                 | <u>*u</u> | 信息    | 见诊断         |          |
| <                                                                                                    | [×1]<br>逐量 】<br>) <sub>2</sub>  | > 1                                     | 00%<br>激<br>PRO<br>接  | │ 文本<br>FIBUS<br>□连掛       | 地址<br>译到      | • .             | <u></u>                                       | PROFIBL             | 15_1<br>添加新子网                       | 3              | ■<br><u>③ 属性</u>                         | <u>*u</u> | 信息 [] | <u>원</u> 诊断 | · ·      |
| く<br>MPUDP 按口_1<br>常規 IO3<br>常規 IO3<br>常規 ID3<br>PoorBus 地址<br>樹作模式<br>時间同步<br>同步序结<br>诊断地址                                                                                                    | [×1]<br>逐量   <br>) <sub>2</sub> | > 1                                     | 00%<br>該数<br>PRO<br>接 | │ 文本<br>FIBUS<br>□连掛       | 地址<br>€到      | ▼               |                                               | PROFIBL<br>PROFIBL  | [ < ]<br>/5_1<br>/杰加新子(∞<br>/5<br>4 | 3              |                                          | <u>*4</u> | 信息    | <u>见</u> 诊断 | ×        |
| < 回<br>MPUOP 接口 1<br>常規 0 3<br>常規 0 3<br>常規 0 3<br>常規 0 3<br>常規<br>操作模式<br>均同同步<br>同步序結<br>诊断地址                                                                                                    | [X1]<br>逐量 ]<br>) <sub>2</sub>  | > 1                                     | 00%<br>該数<br>PRO<br>接 | │ 文本<br>FIBUS<br>□连掛       | 地址<br>¥到      | 速<br>           | ··· (<br>子网:<br>(<br>类型:<br>地址:               | PROFIBL<br>2        | is_1<br>添加新子№<br>is_<br>4           | 3              | ◎ 属性                                     | <u>*u</u> | 信息    | 인 诊断        | •        |
| MPIOP 按口_1     来規 103     常規     Foarameters     ProFilleUS 通道     樹作模式     时间同参     同步序結     诊断地址                                                                                                    | [X1]<br>经量 】<br>) 2             | > 1                                     | 00%<br>激<br>PRO<br>接  | │ 文本<br>FIBUS<br>曰连掛       | ·<br>地址<br>美到 | ▼ ;<br>接口<br>最高 | ···<br>子网:<br>(<br><u>类型</u> :<br>地址:<br>地址:  | PROFIBL<br>2<br>126 | /5_1<br>添加新子(A)<br>/5<br>  4        | 3              | 2 属性                                     | 14        | 信息    | 2 诊断        | · · ·    |

图 3-3 设置 PLC DP 地址

打开网络视图建立 PROFIBUS DP 网络,在右侧目录的"其它现场设备-> PROFIBUS DP->驱动器->Siemens AG->SINAMICS->SINAMICS S120/S150 V4.5"中选择"6SL3040-1xA00-0xxx",将其拖到左侧的网络视图中,如下图所示。

| \$7-300_\$120DP_TIA → 设备和网络 | 8           |                    | _ # # X     | 硬件目录                                                                                          |
|-----------------------------|-------------|--------------------|-------------|-----------------------------------------------------------------------------------------------|
|                             |             | 🛃 拓扑视图 📥 网络视图      | 1 设备视图      | 选件                                                                                            |
| ■ 网络 廿 连接 HM 连接             | · 2 4 1 0 1 | □ 网络概览 连接          | 4 >         |                                                                                               |
|                             |             | A 0 38             | 米刑          | ▼ 目录                                                                                          |
|                             |             | ▼ 57300/ET200Msta  | tion 1 \$73 | (82)                                                                                          |
|                             |             | =  PLC 1           | CPU         |                                                                                               |
| PLC_1                       |             | ▼ GSD device 1     | GSD         |                                                                                               |
| Cr0 31/1-2 riv              | ±4583       | Slave 1            | SIN         | <ul> <li>Im SINAMCS G120C DP(F) V4.6</li> </ul>                                               |
|                             | A 71H       |                    |             | SINAMCS G120C DP(F) V4.7                                                                      |
|                             |             |                    |             | SINAMICS G120D C0240-20P(F) V4.5                                                              |
| PROFIBUS 1                  |             |                    |             | <ul> <li>SINAMICS G120D CU240-20P(F) V4.6</li> <li>Changes G120D CU240-20P(F) V4.6</li> </ul> |
| PN/IE_1                     |             |                    |             | SINAMICS G1200 C0240-20P(F) V4./                                                              |
|                             | 1           |                    |             | SINAMICS GIZOD CU250-20PF V4.5                                                                |
|                             |             |                    |             | SINAMICS G120D CU250-20FF V4.0                                                                |
|                             |             |                    |             | SINAMICS G1200 C025020FF V4.7                                                                 |
|                             |             |                    |             |                                                                                               |
|                             |             |                    |             |                                                                                               |
|                             |             |                    |             |                                                                                               |
|                             |             | × 1                |             | SINAMICS G130/G150 V4.0                                                                       |
|                             |             |                    |             | SINAMICS GI 150 V4 3                                                                          |
|                             |             |                    |             | SINAMICS GLISD V4.4                                                                           |
|                             |             |                    |             | SINAMICS GL150 V4.5                                                                           |
|                             |             |                    |             | Fill SINAMCS GM150 V4 4                                                                       |
|                             |             |                    |             | SINAMICS GM150 V4 5                                                                           |
|                             |             |                    |             | SINAMCS M/ V4.6                                                                               |
|                             |             |                    |             | SINAMCS M/ V4.7                                                                               |
|                             |             |                    |             | SINAMICS 5 DXB                                                                                |
|                             |             |                    |             | SINAMICS \$110 CU305 V4.3                                                                     |
|                             |             |                    |             | 5110 V4.4                                                                                     |
|                             |             |                    |             | SINAMICS \$120 5150 DXB V4.3                                                                  |
|                             |             |                    |             | SINAMICS \$120/5150 DXB V4.4                                                                  |
|                             |             | ~                  |             | SINAMICS \$120 \$150 V4.5 2                                                                   |
| < II                        | > 100%      |                    | >           | 65L3 040-1x400-0xxx                                                                           |
|                             |             |                    | · ·         | • In SINAMICS \$120 \$150 V4.6                                                                |
|                             |             | 3.属性  3.信息 1) 2.68 | A DEM       | SINAMICS 5120/5150 V4.7                                                                       |

图 3-4 硬件组态

在网络视图中鼠标点击 Slave\_1 上的"未分配",然后点击"选择主站: PLC\_1.MPI/DP 接口\_1",建立 PLC 与 S120 的 PROFIBUS 连接,在网络视图 右面的网络概览中会显示新建的 PLC 站"S7300/ET200M station\_1"和设备 "GSD device\_1"。如下图所示。

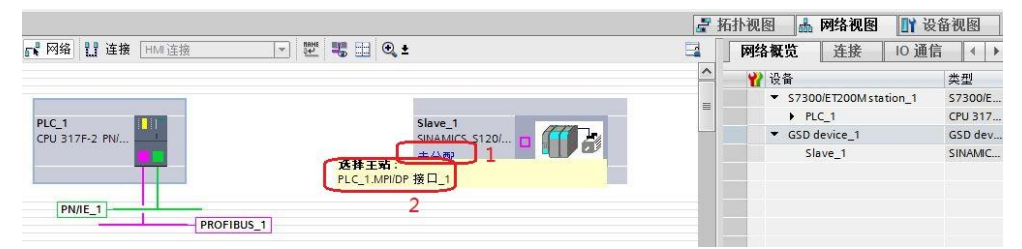

#### 图 3-5 PROFIBUS 网络组态 1

|                 |                           |                                 | 2 拓扑视图              | 网络视图 📑 设                                                                                                    | 备视图  |
|-----------------|---------------------------|---------------------------------|---------------------|----------------------------------------------------------------------------------------------------|------|
| 💦 网络 🚼 连接 HMI连接 | - 🕎 📲 🖽 🔍 ±               | 网络概览                            | 连接 10 通信            | VPN                                                                                                    |      |
|                 | ↓ 主站系统 P                  | LC_1.DP-Mastersystem (1) _ 👔 设备 | #                   | 1日 - 11日 - 11日 - | 子网地址 |
|                 | Flaun 1                   | = \$7300                        | /ET200M station_1 S | 7300/ET200M station<br>PU 317F-2 PN/DP                                                                                                    |      |
| CPU 317F-2 PN/  | SINAMICS S120/            | GSD de                          | evice_1 G           | SD device                                                                                                    |      |
|                 | PLC_1                     | Sla                             | ve_1 S              | INAMICS \$120/\$150 V                                                                                                    | 3    |
|                 | PLC_1.DP-Mastersystem (1) |                                 |                     |                                                                                                    |      |

#### 图 3-6 PROFIBUS 网络组态 2

在网络视图中鼠标点击 Slave\_1 上的 DP 接口->PROFIBUS 地址,将地址 修改为 3。如下图所示。

| PLC_1<br>CPU 317F-2 PN/                                                                                       | Slave_1<br>SINAMICS :<br>PLC_1<br>PROFIBUS_1 | S1201                                                                                                    | ₩ 设备 | 00M station_1 | 失型<br>S7300년 T200M station<br>CPU 317F-2 PN/DP<br>GSD device<br>SINAMICS S120/S150 V. | ₹<br>. 3 |
|----------------------------------------------------------------------------------------------------|----------------------------------------------|----------------------------------------------------------------------------------------------------|------|---------------|---------------------------------------------------------------------------------------|----------|
| <[m]<br>Slave_1 [PB1]<br>常規 IO 变量 系统清                                                                         | 》 100%<br>微 文本                               | <ul> <li>▼</li> <li>↓</li> <li>↓</li></ul> | <    | ₩<br>【性 1.信息  | L 1 1 2 诊断                                                                            | >        |
| PROFIBUS 地址         2           京規 DP 参数            十六进制参数分配            香门狗            寧时同步模式            同步冻结 | <b>接口连接到</b><br>子网:                          | PROFIBUS_1<br>添加薪子网                                                                                                    |      |               |                                                                                       | ]        |
| 诊断地址                                                                                                    | <b>参数</b><br>地址<br>最高地址:<br>传输车:             | 3<br>: 126<br>: 1.5 Mbps                                                                                                    |      |               |                                                                                       | 3        |

图 3-7 设置从站 DP 地址

#### 3.1.2 配置报文

鼠标双击 S120 从站进入其设备视图,在右侧的硬件目录中选择"Standard telegram 1,PZD-2/2"并双击该报文,报文自动进入设备概览图的插槽,如下图所示。

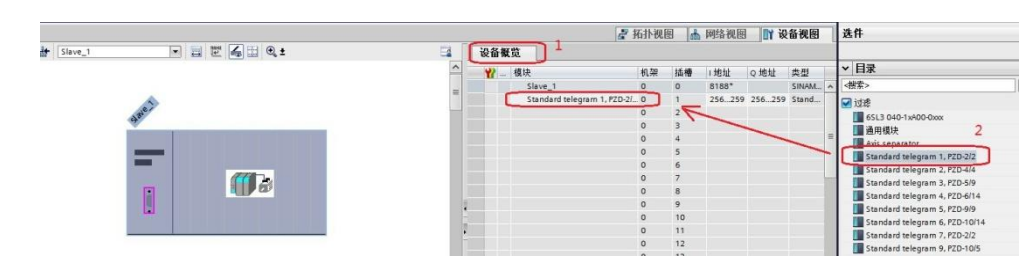

图 3-8 组态驱动装置报文

## 3.2 S120 中的配置

本实验采用 PLC 路由功能访问 S120,打开 STARTER 软件,新建一个项目,点击"Insert single drive unit",在弹出的对话框中选择"SINAMICS->SINAMICS S120->CU320-2 DP->4.5->PROFIBUS->3->OK",如下图所示。

| eral brite onic) bus hade | 1                                          |
|---------------------------|--------------------------------------------|
| Device family:            | SINAMICS                                   |
| Device:                   | SINAMICS S120                              |
| Device characteristic:    |                                            |
| Characteristic            | Order no.                                  |
| CU310 DP                  | 6SL3 040-0LA00-0Axx                        |
| CU310 PR                  | 65L3 040-0LA01-0Axx<br>65L3 040-1LA00-0Axx |
| CU310-2 CRANES PN         | 6SL3 040-1LA01-0Axx                        |
| CV310-2 DP                | 6SL3 040-1LA00-0Axx                        |
| CU310-2 PN 3              | 6SL3 040-1LA01-0Axx<br>6SL3 040-0WA00-0Axx |
| CU320-2 DP                | 6SL3 040-0MAD0-0Axx                        |
| C0320-2 PN                | 6SL3 040-1MA01-0Axx                        |
| I.                        | <u> </u>                                   |
| Version:                  | 4.5                                        |
|                           | 5                                          |
| Unline access:            | PROFIBUS                                   |
| Address:                  | 3 6 🗉                                      |
| C1                        |                                            |

#### 图 3-9 新建驱动单元

在左侧导航栏里选择" Communication->Commiss. interface->Change", 如下图所示。

| Insert single drive unit                                                                                                    | ier um eiges offinie with the following setting       |                                        |                                                          |         |
|----------------------------------------------------------------------------------------------------|-------------------------------------------------------|----------------------------------------|----------------------------------------------------------|---------|
| \$120_CU320_2_DP                                                                                                    | Online access point:                                  | S70NLINE (STEP7)                       | Change                                                   |         |
| -> Overview 1                                                                                                    | PG/PC interface:                                      | Intel(R) 82579LM Gigabit Network       | Change 2                                                 |         |
| E->> Communication                                                                                                    | Target device address:                                | 3                                      | Change                                                   |         |
| Commiss. interface 24                                                                                                    |                                                       |                                        |                                                          |         |
| > Telegram configuration                                                                                                    |                                                       |                                        |                                                          |         |
| E Topology                                                                                                    |                                                       |                                        |                                                          |         |
| E → Topology<br>E = Ontrol Unit                                                                                                   | Drive unit                                            |                                        |                                                          |         |
| B- > Topology<br>B- ☑ Control_Unit<br>B- ͡입 Infeeds                                                                               | Drive unit<br>PROFIBUS Onboard / X                    | 126                                    |                                                          |         |
| <ul> <li>→ Topology</li> <li>→ Control_Unit</li> <li>→ Infeeds</li> <li>→ Infeeds</li> </ul>                                      | Drive unit<br>PROFIBUS Onboard / X                    | 126                                    |                                                          |         |
| Topology     Control Unit     Infeeds     Infeeds     Infeeds     Infeeds     Infeeds     Incoder                                 | Drive unit PROFIBUS Onboard / X Standard (fixed addre | 126<br>essing via rotary coding)       | Expet (free addressing via paran                         | neters) |
| Topology     Control Unit     Trifeeds     Input/output components     For Coder     Drives                                       | Drive unit PROFIBUS Onboard / X Standard [fixed addre | 126<br>ssing via rotay coding)         | Expert (free addressing via paran                        | neters) |
| Topology     Toontrol Unit     Ontrol Unit     Infeeds     Input/output components     Droves     Droves     Orneentation         | Drive unit PROFIBUS Onboard / X Standard (fixed addre | 126<br>ssing via rotay coding)         | Expert (free addressing via paran<br>Address (p918): 126 | neters) |
| Topology     Control Unit     Infeeds     Infeeds     Inford/output components     Drows     Documentation     SINAMICS LIBRARIES | Drive unit PROFIBUS Onboard / X Standard (fixed addre | 126<br>essing via rotary coding)<br>DR | Expert (free addressing via paran<br>Address (p919): 126 | neters) |

#### 图 3-10 配置通讯接口

在弹出的对话框中选择" Module Address->Accessible via network tran", 在" S7 subnet ID" 里填入博图组态的 S7 subnet ID,在" 1 st gateway"中选 择 IP,将 IP 地址设为 PLC 的 IP: 192.168.0.1,然后点击" OK",详细情况见 下图。

| lack:<br>lot:      | 2 🔅         |                     |                       |             |
|--------------------|-------------|---------------------|-----------------------|-------------|
| 'arget stati<br>Co | on: C Local | le via network tran | <b>)</b> <sup>2</sup> | t gateway   |
| Туре               | Address     | S7 subnet ID        | Туре                  | Address     |
| PROFIBUS           | 3           | 302A-0001           | IP                    | 192.168.0.1 |
|                    |             | 3                   | 4                     | 5           |
|                    |             |                     |                       |             |

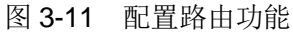

| PROFIBUS_1 [Profibus] |                    | 三属性 | 包信息 | 见诊断 | <b>P</b> B <b>V</b> |
|-----------------------|--------------------|-----|-----|-----|---------------------|
| 常規 10 变量 系统           | 常数 文本              |     |     |     |                     |
| 常规<br>网络设置            | 常规                 |     |     |     |                     |
| 电缆组态<br>附加网络设备        | 名称: PROFIBUS_1     |     |     |     |                     |
| 总线参数<br>恒定总线循环时间      | 57 子网 ID: 302A - 1 |     |     |     |                     |

图 3-12 S7 Subnet ID

配置完成后,选择驱动单元然后点击在线,若 S120 已调试完成,直接上载项目即可,若之前没有调试,可以通过"Automatic configuration"对驱动装置进行在线自动配置,然后进行离线配置并完成优化过程,具体过程可以参考西门子下载中心网站上的 S120 调试手册(文档编号 5053),然后为驱动配置报文,本实验中选择标准报文1,配置结束后,在线下载项目并执行"Copy RAM to ROM",如下图所示,本例中 S120 电机模块为双轴模块,仅控制第一个轴,所以只和第一个轴进行通讯。

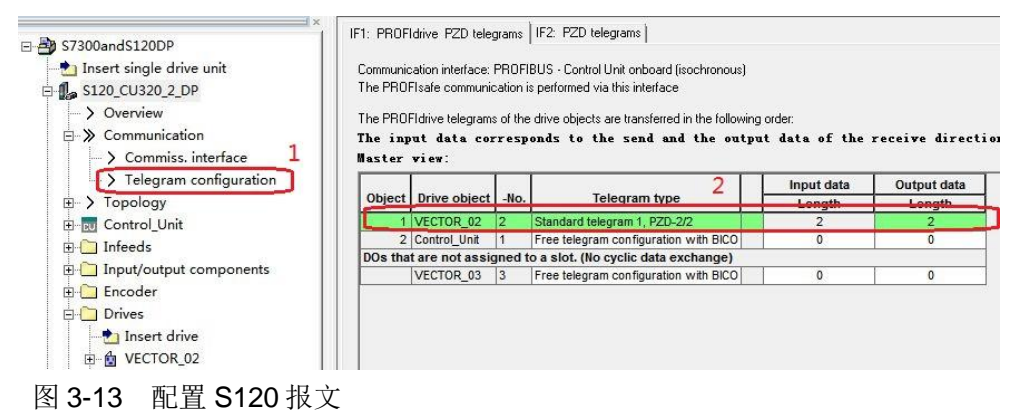

## 通过 DP 周期性通讯控制电机启停及速度

#### 4.1 程序配置及项目下载

在程序块的主函数中插入功能模块 DPRD\_DAT"和" DPWR\_DAT"来进行周期通讯,这两个功能块可以在"扩展指令->分布式 I/O->其它"中找到,其中" DPRD\_DAT"用于读取驱动装置的过程数据;" DPWR\_DAT"用于给驱动装置写入过程数据。插入模块后在" LADDR"处写入从站的硬件地址 256 十六进制表示为 W#16#100,从站硬件地址查询方法如图 4-3,在" RET\_VAL"处定义一个字用于存放错误代码,在" RECORD"处定义要发送/接收数据的首地址,PLC 读取的变频器状态存放在 MW10、MW11,PLC 发送给变频器的数据存放在 MW20、MW22 里,如下图所示。

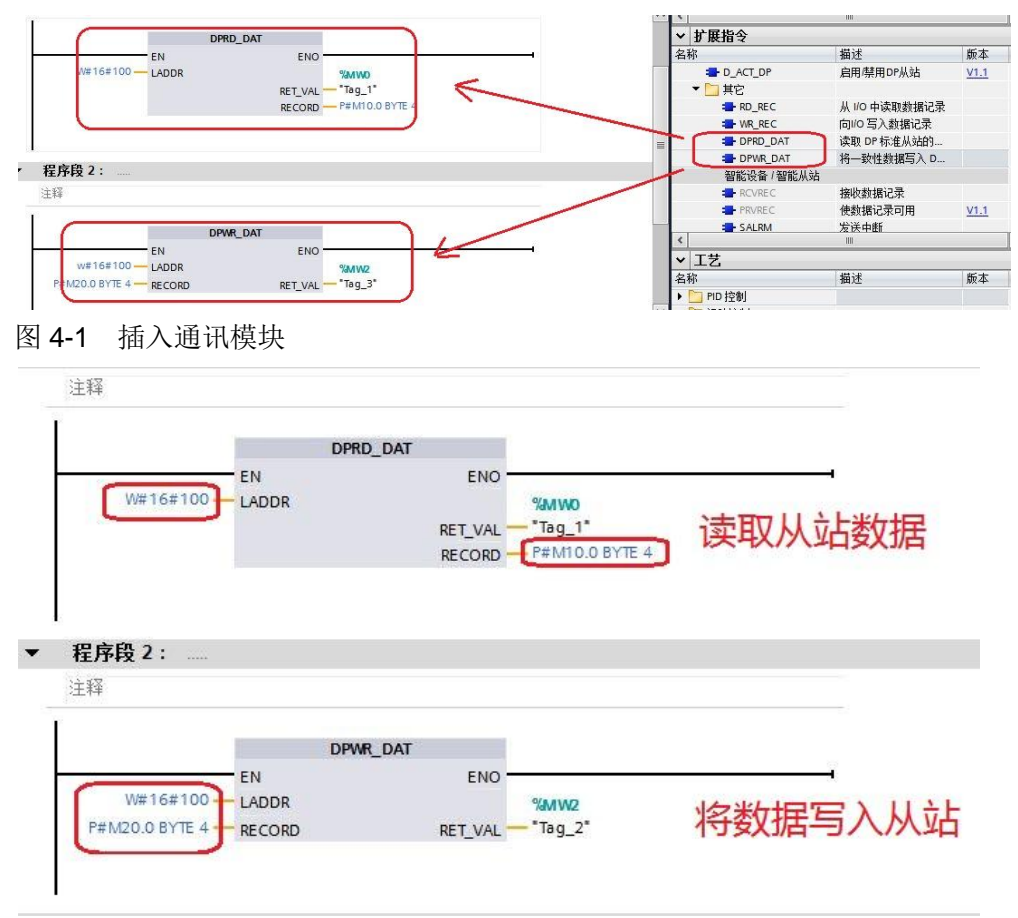

图 4-2 配置通讯模块

| 设备  | 衕概 | 览                           | 硬件地址 |    |        |        |       |  |  |  |  |
|-----|----|-----------------------------|------|----|--------|--------|-------|--|--|--|--|
| 1   |    | 模块                          | 机架   | 插槽 | 1地址    | Q地址    | 类型    |  |  |  |  |
|     |    | Slave_1                     | 0    | 0  | 8188*  |        | SINA  |  |  |  |  |
| ti. |    | Standard telegram 1, PZD-2/ | 0    | 1  | 256259 | 256259 | Stand |  |  |  |  |
| 1   |    |                             | 0    | 2  |        |        |       |  |  |  |  |

图 4-3 从站硬件地址

Copyright © Siemens AG Copyright year All rights reserved 4

插入通讯模块后,在工具栏分别点击编译图标 🖥 和下载图标 🛄 对硬件组态及软件编译,并下载,如下图所示。

图 4-4 编译、下载图标界面

点击下载图标 LL 后会弹出下面的窗口,按下图选择接口类型后,点击"开始搜索",之后在搜索的设备中选择要下载的设备,点击"下载"完成下载,如下图所示。

|                                                                                                    | 组态访问节点属于 "PL                                                                                                    | .C_1"                                       |                      |                       |                                 |                                                                                                    |
|----------------------------------------------------------------------------------------------------|----------------------------------------------------------------------------------------------------|---------------------------------------------|----------------------|-----------------------|---------------------------------|----------------------------------------------------------------------------------------------------|
|                                                                                                    | 设备                                                                                                    | 设备类型                                        | 插槽                   | 类型                    | 地址                              | 子网                                                                                                    |
|                                                                                                    | PLC_1                                                                                                    | CPU 317F-2 PN/DP                            | 2 X2                 | PN/IE                 | 192.168.0.1                     |                                                                                                    |
| 4                                                                                                    |                                                                                                    | CPU 317F-2 PN/DP                            | 2 X1                 | PROFIBUS              | 2                               | PROFIBUS_1                                                                                                    |
|                                                                                                    |                                                                                                    | 1                                           |                      |                       | 1                               |                                                                                                    |
|                                                                                                    |                                                                                                    | PG/PC 接口的学                                  | き (型):               | PN/IE                 |                                 |                                                                                                    |
|                                                                                                    |                                                                                                    | PG/PC 指                                     | ê口:                  | 💹 Intel(R) 825        | 79LM Gigabit Networl            | k Connection 💌 🖲                                                                                                    |
|                                                                                                    |                                                                                                    | 接口行网的通                                      | 接:                   |                       | 方向                              |                                                                                                    |
|                                                                                                    |                                                                                                    | 第一个网                                        | 联:                   | 1                     |                                 |                                                                                                    |
|                                                                                                    | hand of the second second second second second second second second second second second second second second s | E CAL                                       |                      |                       | THE A PARTY AND THE PERFORMANCE | Sectors and a sector of the sector of the se |
|                                                                                                    |                                                                                                    | •                                           |                      |                       | —                               |                                                                                                    |
|                                                                                                    | · · · · · · · · · · · · · · · · · · ·                                                                           | ,<br>设备类型                                   | 类型                   | 地                     |                                 | 目标设备                                                                                                    |
| H.                                                                                                    | 设备<br>CPU 317F-2 PN/DP                                                                                          | 设备类型<br>CPU 317F-2 PN/DP                    | 类型<br>PN/IE          | 北<br>1                | 业<br>1址<br>92.168.0.1           | 目标设备<br>CPU 317F-2 PN/I                                                                                                    |
|                                                                                                    | 设备<br>CPU 317F-2 PN/DP<br>- 3                                                                                   | 设备类型<br>CPU 317F-2 PN/DP<br>ー               | 类型<br>PN/IE<br>PN/IE | 地<br>1:<br>订          | 11<br>11<br>92.168.0.1<br>前可地址  | 目标设备<br>CPU 317F-2 PN/0<br>一                                                                                                    |
| 日日<br>日<br>四原 LED                                                                                                    | 设备<br>CPU 317F-2 PN/DP<br>- 3                                                                                   | 设备类型<br>CPU 317F-2 PN/DP<br>-               | 类型<br>PN/IE<br>PN/IE | 地<br>1!<br>访          | 3址<br>92.168.0.1<br>前可地址        | 目标设备<br>CPU 317F-2 PN/U<br>一<br>2                                                                                                    |
| )<br>闪烁 LED                                                                                                    | 22日<br>22日<br>22日<br>22日<br>22日<br>22日<br>22日<br>22日<br>22日<br>22日                                              | 设备类型<br>CPU 317F-2 PN/DP<br>                | 类型<br>PN/IE<br>PN/IE | រ<br>រ<br>រ<br>រ<br>រ | 1址<br>92.168.0.1<br>前进地址        | 目标设备<br>CPU 317F-2 PN/I<br>一<br>2<br>开始搜索(                                                                                                    |
| I UK LED I Kt态信息:                                                                                                    | 2 2 2 2 2 2 2 2 2 2 2 2 2 2 2 2 2 2 2                                                                           | ·<br>设备类型<br>CPU 317F-2 PN/DP<br>           | 类型<br>PN/IE<br>PN/IE | 11<br>1               | 1址<br>92.168.0.1<br>前可地址        | 目标设备<br>CPU 317F-2 PN/0<br>一<br>2<br>开始搜索(                                                                                                    |
| ○ 四季 LED                                                                                                    | → 3 → 可访问的设备中找到1台第                                                                                              | ·<br>设备类型<br>CPU 317F-2 PN/DP<br><br>∲容的设备。 | 类型<br>PN/IE<br>PN/IE | 11<br>1               | 1址<br>92.168.0.1<br>前时地址        | 目标设备<br>CPU 317F-2 PN/0<br>一<br>2<br>开始搜索(                                                                                                    |
| <ul> <li>         ・・・・・・・・・・・・・・・・・・・・・・・・・・・・・</li></ul>                                                                                                    | → 3 → 3 □访问的设备中找到1台兼                                                                                            | ·<br>设备类型<br>CPU 317F-2 PN/DP<br>           | 类型<br>PN/IE<br>PN/IE | រុរ<br>1<br>រិ        | 1址<br>92.168.0.1<br>前地址         | 目标设备<br>CPU 317F-2 PN/0<br>一<br>2<br>开始搜索(                                                                                                    |
| <ul> <li>         ・</li> <li>         ・</li></ul> | ○ 3 ○ 3 □访问的设备中找到1台兼                                                                                            | ·<br>设备类型<br>CPU 317F-2 PN/DP<br>           | 类型<br>PN/IE<br>PN/IE | <u>។</u><br>11<br>ថៃ  | 1址<br>92.168.0.1<br>前时始址        | 目标设备<br>CPU 317F-2 PN/0<br>一<br>2<br>开始搜索(                                                                                                    |
| 計算     1       1     1       1     1       1     1       1     1       1     1       1     1       1     1       1     1       1     1       1     1       1     1       1     1       1     1       1     1       1     1       1     1       1     1       1     1       1     1       1     1       1     1       1     1       1     1       1     1       1     1       1     1       1     1       1     1       1     1       1     1       1     1       1     1       1     1       1     1       1     1       1     1       1     1       1     1       1     1       1     1       1     1       1     1       1     1       1     1       1                                                                                                    | □<br><u>设备</u><br><u>CPU 317F-2 PN/DP</u><br>- 3<br>□<br>可访问的设备中找到 1 台兼<br><br>完成。                              | ·<br>设备类型<br>CPU 317F-2 PN/DP<br>−          | 类型<br>PN/IE<br>PN/IE | 11<br>1               | 4址<br>22.168.0.1<br>前司地址        | 目标设备<br>CPU 317F-2 PN/C<br>一<br>2<br>开始搜索C                                                                                                    |

### 4.2 利用周期性通讯启动和停止变频器

实验中 S7-300 通过 PROFIBUS 周期通讯方式将控制字1(STW1)和主设 定值(NSOLL\_A)发送至驱动器,并将状态字1(ZSW1)和速度实际值 (NIST\_A)返回至 PLC。添加新监控表分别写入监控地址 MW10、MW12、 MW20、MW22,如下图所示:

图 4-5 下载配置界面

|                                                |   | <b>i</b> 名称 | 地址      | 显示格式   | 监视值            | 修改值     | 4 | 13 |
|------------------------------------------------|---|-------------|---------|--------|----------------|---------|---|----|
| 📕 WR_DataBuffer [DB3]                          | ^ | 1           | 1 %MW10 | 十六进制   | $\overline{)}$ |         |   |    |
| WR_DataBuffer_1 [DB5]                          |   | 2           | %MW12   | 带符号十进制 |                |         |   |    |
| ▶ → 系统块                                        |   | 3           | %MW20   | 十六进制   |                | 16#047E |   | 4  |
| ▶ 📴 工艺对象                                       |   | 4           | %MW22   | 带符号十进制 |                | 1000    |   | 4  |
| ▶ 📾 外部源文件                                      |   | 5           | <添加>    |        |                |         |   |    |
| ▶ 📮 PLC 变量                                     |   |             |         |        |                |         |   |    |
| ▶ 🔯 PLC 数据类型                                   |   |             |         |        |                |         |   |    |
| <ul> <li>□ 监控与强制表</li> <li>□ 添加新监控表</li> </ul> |   |             |         |        |                |         |   |    |
|                                                |   |             |         |        |                |         |   |    |
|                                                |   |             |         |        |                |         |   |    |
|                                                |   |             |         |        |                |         |   |    |
| し、強制表                                          | = |             |         |        |                |         |   |    |

图 4-6 添加监控表

- 向控制字 1 先写入"047E(hex)",再写入"047F(hex)",可以令驱 动器启动。再写入"047E(hex)",可以令驱动器停止,即控制字的bit 0 位控制驱动器的启动停止。
- 主设定值为速度设定值,速度设定值和实际值均经过参考基准进行换算,即 "4000H"对应于速度参考值(P2000中设置,默认为50Hz或电机的额定转速)的100%。
- 3) 在 S7-300 中调用" DPRD\_DAT" 和" DPWR\_DAT" 系统功能块,来进行 周期通讯。

| <b>\$</b> 7- |          | _\$120DI |         | PLC_1 | [CPU     | 317F-2 PN/D月 > 监控 | 与强制表。   | 监控表_1   |          |
|--------------|----------|----------|---------|-------|----------|-------------------|---------|---------|----------|
| 1            | <u>–</u> |          | 9, 9. 2 | 羽 👓   | 00h<br>1 |                   |         |         |          |
| -            | i        | 名称       |         | 地址    |          | 显示格式              | 监视值     | 修改值     | 9        |
| 1            |          |          |         | %MM   | 10       | 十六进制              | 16#EB31 |         |          |
| 2            |          |          |         | %MM   | /12      | 带符号十进制            | 0       |         |          |
| 3            |          |          |         | %MM   | 20       | 十六进制              | 16#047E | 16#047E | <b>I</b> |
| 4            |          |          | 1       | 1 %MM | 122      | 带符号十进制            | 8000    | 8000    |          |
| 5            |          |          |         | <添加   | []>      |                   |         |         |          |

#### 图 4-7 PLC 监控表 1

本实验中 MW10、MW12 为驱动返回的状态字和实际速度, MW20、 MW22 为向驱动写入的控制字和速度设定值,当 PLC 运行起来之后,只需在线 向 MW20 和 MW22 这两个地址写入数据就可以达到控制驱动器启动和速度的目 的了。MW10 和 MW12 会自动周期性的更新数据。如下图所示

| the second second |    | P 1   |        |         | 状态字和速   | 度实际值 |
|-------------------|----|-------|--------|---------|---------|------|
| i                 | 名称 | 地址    | 显示格式   | 监视值     | 修改值     | 9    |
|                   |    | %MW10 | 十六进制   | 16#EF37 |         |      |
|                   |    | %MW12 | 带符号十进制 | 7998    |         |      |
|                   |    | %MW20 | 十六进制   | 16#047F | 16#047F |      |
|                   |    | %MW22 | 带符号十进制 | 8000    | 8000    |      |

图 4-8 PLC 监控表 2

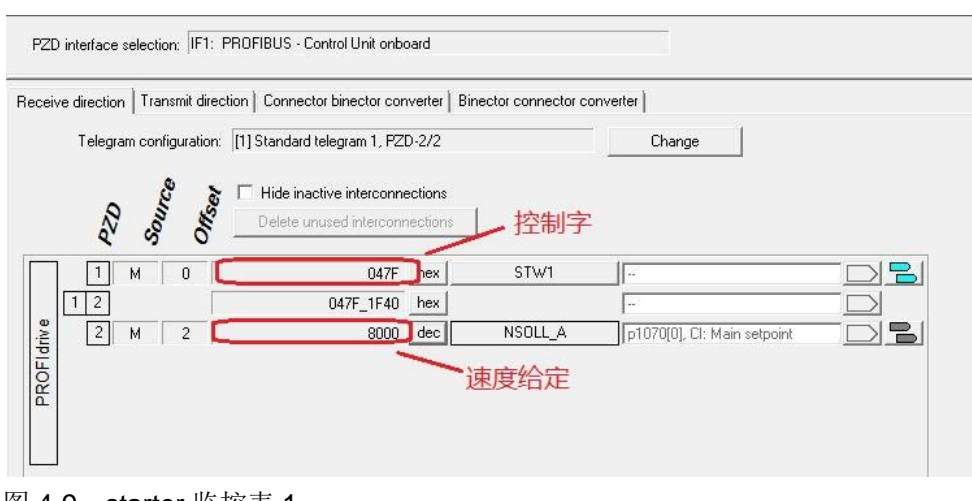

#### 图 4-9 starter 监控表 1

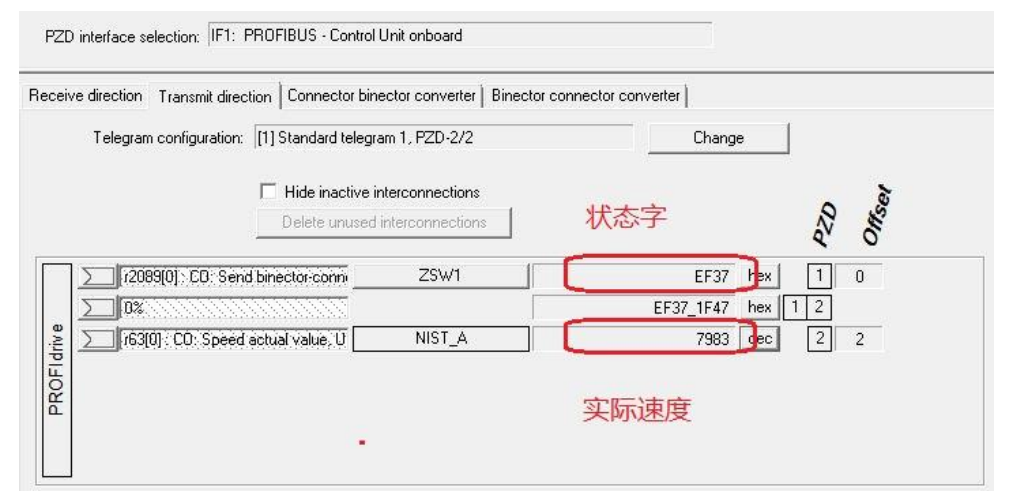

#### 图 4-10 starter 监控表 2

从上面几个图中,可看出 PLC 中监控到的数据与 STARTER 中显示的数据 一致,通过如上的配置已完成通过 TIA V13 组态实现 S7-300 与 SINAMICS S120 的 PROFIBUS DP 周期性数据通讯。